## FORMS MANUAL INSERT

| This 6                                                                              |                                                                              | Positi                                                                                         | ion 2                                                                                |                                                                                                    |
|-------------------------------------------------------------------------------------|------------------------------------------------------------------------------|------------------------------------------------------------------------------------------------|--------------------------------------------------------------------------------------|----------------------------------------------------------------------------------------------------|
| This form is available                                                              | electronically.                                                              | MENT OF AGRICUI TURE                                                                           |                                                                                      | Form Approved - OMB No. 0560-01                                                                                                    |
| roA-2202<br>(proposal 1)                                                            | Farn                                                                         | 1 Service Agency                                                                               |                                                                                      |                                                                                                    |
| u                                                                                   |                                                                              |                                                                                                |                                                                                      |                                                                                                    |
| FARM LOAN F                                                                         | ROGRAMS GUA                                                                  | RANTEED WRITED                                                                                 | OWN WORKSHEI                                                                         | 2. FSA CASE NUMBER                                                                                                    |
|                                                                                     |                                                                              |                                                                                                |                                                                                      | 3. FSA LOAN NUMBER                                                                                                    |
| See Page 2 for Priva                                                                | y Act Statements.                                                            |                                                                                                |                                                                                      |                                                                                                    |
| This worksheet must b<br>completed before cons<br>term. For assistance in           | e used to document the<br>enting to a writedown. T<br>writedown calculations | decision to write down the gua<br>he writedown calculation must<br>nvolving uneven payment sch | aranteed loan and pay the<br>t consider changes in del<br>ledules and/or multiple lo | e required loss claims. The worksheet must<br>bt repayment ability which will occur in the s<br>ans, contact your local FSA office. |
| Attach additional suppo                                                             | rting material as necess                                                     | ary. Attach this form to a com                                                                 | plete RD-449-30 and sut                                                              | bmit to FSA for loss claim payment.                                                                                                 |
| PART A - PRESEN                                                                     | VALUE CALCULAT                                                               | IONS                                                                                           |                                                                                      |                                                                                                    |
| 4. GUARANTEED LOA                                                                   | N BALANCE                                                                    |                                                                                                |                                                                                      |                                                                                                    |
| A. Principal                                                                        |                                                                              | B. Interest                                                                                    |                                                                                      | C. Total                                                                                                    |
| \$                                                                                  |                                                                              | \$                                                                                             |                                                                                      | \$                                                                                                    |
| 5. RATES AND TERM                                                                   | 3                                                                            |                                                                                                |                                                                                      |                                                                                                    |
| A. Interest Rate for<br>Rectructuring                                               | B. Restructuring C                                                           | Payment Table Multiplier                                                                       | D. Type of Amortizatio                                                               | n                                                                                                    |
| Restructuring                                                                       | renns                                                                        | of Amonization Pactor                                                                          | Annual Mor                                                                           | nthly Other (Explain):                                                                                                    |
| 5. BALANCE AVAIL                                                                    | ABLE                                                                         |                                                                                                |                                                                                      | \$                                                                                                    |
| a Less Pavme                                                                        | ats to Other Creditors                                                       |                                                                                                | (min                                                                                 | ule) \$                                                                                                    |
| u. Ecol ajne                                                                        |                                                                              |                                                                                                |                                                                                      | ,                                                                                                    |
| <ol> <li>Available for</li> <li>PRESENT VALUE</li> <li>writedown if item</li> </ol> | Repayment on Guarant<br>(NOTE: Item 7 must b<br>7 is less than Item 14 f     | equal to or greater than Item                                                                  | 14 in order to obtain del                                                            | \$<br>bt                                                                                                    |
| lf annual amortiza                                                                  | tion (Item 6b Divided by                                                     | Item 5C)                                                                                       |                                                                                      | \$                                                                                                    |
| If monthly amortiz                                                                  | ation (Item 6b Divided b                                                     | OR<br>y 12 Months Divided by Item 5                                                            | 5C)                                                                                  | ·                                                                                                    |
| Note: If the amort<br>must be moved 3                                               | ization factor is from a ta<br>spaces to the left.                           | uble used to amortize a loan o                                                                 | f\$1,000, the decimal poi                                                            | int                                                                                                    |
| PART B - NET REC                                                                    | OVERY VALUE CAL                                                              | CULATIONS FOR GUAR                                                                             | ANTEED WRITEDOW                                                                      | /NS                                                                                                    |
| <sup>BA.</sup> MARKET VALUE                                                         | OF REAL ESTATE SE                                                            | CURITY                                                                                         |                                                                                      | \$                                                                                                    |
| 3B. Estimated Time f                                                                | or Final Disposition                                                         |                                                                                                |                                                                                      |                                                                                                    |
| . EXPECTED INC                                                                      | OME OR VALUE INCRE                                                           | ASE FOR REAL ESTATE SE                                                                         | CURITY (Rental                                                                       |                                                                                                    |
| Income, Apprecia                                                                    | ion or Other income) _                                                       |                                                                                                | (p                                                                                   | lus) \$                                                                                                    |
| 10A. MARKET VALUE                                                                   | OF CHATTEL SECURI                                                            | ΓY                                                                                             | (p                                                                                   | olus) \$                                                                                                    |
| 0B. Estimated time fo                                                               | Final Disposition                                                            |                                                                                                |                                                                                      |                                                                                                    |
| 11. TOTAL VALUE OF                                                                  | SECURITY (items 8 plu                                                        | s 9 plus 10)                                                                                   | (e)                                                                                  | qual) \$                                                                                                    |
| 12. EXPENSES OR VA                                                                  | LUE DECREASE                                                                 |                                                                                                |                                                                                      |                                                                                                    |
| a. Prior Liens ir                                                                   | cluding Unpaid Taxes (.                                                      | Actual Based on Statements o                                                                   | r Invoices)                                                                          | \$                                                                                                    |
| b. Depreciation                                                                     |                                                                              |                                                                                                |                                                                                      |                                                                                                    |
| (1) Real Esta                                                                       | te                                                                           |                                                                                                | (0                                                                                   | olus) \$                                                                                                    |
| (2) Chattels                                                                        | (2) Chattels                                                                 |                                                                                                |                                                                                      | alus) \$                                                                                                    |
| <sup>C.</sup> Essential Re                                                          | pairs (Attach Estimate)                                                      |                                                                                                | (p<br>(-                                                                             |                                                                                                    |
|                                                                                     | (                                                                            |                                                                                                | (P                                                                                   | лив) ф                                                                                                    |

The U.S. Department of Agriculture (USDA) prohibits discrimination in all its programs and activities on the basis of race, color, national origin, age, disability, and where applicable, sex, marital status, familial status, parental status, religion, sexual orientation, genetic information, political beliefs, reprisal, or because all or part of an individual's income is derived from any public assistance program. (Not all prohibits deses apply to all programs). Persons with desabilities who require alternative means for communication of program information (Braille, large print, audiotape, etc.) should contact USDA's TARGET Center at (202) 720-2600 (voice and TDD). To file a complaint of discrimination, write to USDA. Director, office of Civil Rights. (400 Independence Avenue, S.W., Washington, D.C. 20250-9410, or call (800) 795-3272 (voice) or (202) 720-6382 (TDD). USDA is an equal opportunity provider and employer.

Used by lenders to document the decision to write down the guaranteed loan(s) and pay the required loss claim(s).

| PROCEDURE FOR PREPARATION | : | FSA handbook 2-FLP.                                                                                                    |
|---------------------------|---|----------------------------------------------------------------------------------------------------|
| PREPARED BY               | : | Lender in consultation with FSA.                                                                                               |
| NUMBER OF COPIES          | : | Preparer.                                                                                                    |
| SIGNATURE REQUIRED        | : | Original and three copies.                                                                                                    |
| DISTRIBUTION OF COPIES    | : | Original copy to FSA servicing office. Copy to the lender and attach a copy to Form RD-449-30, Guaranteed Loan Report of Loss. |

## **INSTRUCTIONS FOR PREPARATION**

## Lenders must complete Items 1 through 23.

Items 1-23

| Fld Name /<br>Item No. | Instruction                                                          |
|------------------------|----------------------------------------------------------------------|
| 1                      | Enter the Borrower's name as shown on the promissory note.           |
| Borrower               |                                                                      |
| Name                   |                                                                      |
| 2                      | Enter the Borrower's 15-digit case number. Show the state and county |

(XX-XX-XX) FSA PN Issue No.

| Fld Name /<br>Item No.                                         | Instruction                                                                                                    |
|----------------------------------------------------------------|----------------------------------------------------------------------------------------------------|
| FSA Case<br>Number                                             | code and the borrower's social security or Internal Revenue Service Tax Identification Number. Example: 29-037-0987654328                                                                                                    |
| 3<br>FSA Loan<br>Number                                        | Enter the Agency assigned loan number. All guaranteed loan numbers<br>begin with 50. (Example: 50-01, 50-02. The loan number can be<br>obtained from the FSA 1980-41, Guaranteed Loan Status Report). If a<br>borrower has multiple guaranteed loans, complete this form for each<br>loan being considered for write down. |
| 4A<br>Principal                                                | Enter the principal balance of the guaranteed loan being considered for write down.                                                                                                    |
| 4B<br>Interest                                                 | Enter the amount of unpaid accrued interest on the guaranteed loan being considered for write down.                                                                                                    |
| 4C<br>Total                                                    | Enter the result of adding Items 4A and 4B.                                                                                                    |
| 5A<br>Interest Rate for<br>Restructuring                       | Enter the proposed interest rate for restructuring the loan after write down.                                                                                                    |
| 5B<br>Restructuring<br>Terms                                   | Enter the proposed term for restructuring the loan after write down.                                                                                                    |
| 5C<br>Payment Table<br>Multiplier or<br>Amortization<br>Factor | Enter the payment table multiplier or the amortization factor for the loan. If the Lender does not use published amortization tables, enter result of entering \$1.00 into Lender's loan payment calculator.                                                                                                    |
| 5D<br>Type of<br>Amortization                                  | Check the box that identifies the type of amortization payment schedule show on the promissory note.                                                                                                    |
| 6<br>Balance<br>Available                                      | Enter the balance available to pay debt from the plan developed by the Borrower and the Lender.                                                                                                    |
| 6A<br>Less Payments<br>to Other<br>Creditors                   | Enter the amount to be paid to other creditors. This amount will be taken<br>from the plan developed by the Borrower and the Lender.                                                                                                    |
| 6B<br>Available for<br>Repayment on<br>Guaranteed<br>Loan      | Enter the result of subtracting Item 6A from Item 6. This is the amount available to pay on the Guaranteed Loan.                                                                                                    |
| 7<br>Present Value                                             | If annual amortization was used enter the result of Item 6B divided by<br>Item 5C.<br>If monthly amortization was used enter the result of Item 6B divided by<br>12 months divided by Item 5C multiplied by 12. (Note: If the<br>amortization factor is from a table used to amortize a loan of \$1,000 the                |

(XX-XX-XX) FSA PN Issue No.

| Fld Name /<br>Item No.                                                      | Instruction                                                                                                    |
|-----------------------------------------------------------------------------|----------------------------------------------------------------------------------------------------|
|                                                                             | decimal point must be moved 3 spaces to the left.)                                                                                                    |
|                                                                             | <b>NOTE</b> : Item 7 must be equal to or greater than Item 14 in order to obtain debt write down. If Item 7 is less than Item 14, the account should be liquidated.                                                                                                    |
| 8A<br>Market Value of<br>Real Estate<br>Security                            | Enter the market value of the real estate based on a current appraisal.                                                                                                    |
| 8B<br>Estimated Time<br>For Final<br>Disposition                            | Enter the estimated liquidation period in months.                                                                                                    |
| 9<br>Expected<br>Income or<br>Value Increase<br>For Real Estate<br>Security | Enter the total income or value increase for the entire holding period.<br>This includes, but not limited to, rent, royalties, projected property<br>appreciation, values gained due to restrictions placed on collateral (such<br>as Conservation Easements, Conservation Reserve Program, etc.) |
| 10A<br>Market Value of<br>Chattel Security                                  | Enter the market value of the chattel security based on a current appraisal.                                                                                                    |
| 10B<br>Estimated Time<br>For Final<br>Disposition                           | Enter the estimated liquidation period in months.                                                                                                    |
| 11<br>Total Value of<br>Security                                            | Enter the result of adding Items 8A, 9, and 10A.                                                                                                    |
| 12a<br>Prior Liens                                                          | Enter the dollar amount of the prior liens including unpaid taxes. Use actual amounts based on statements or invoices.                                                                                                    |
| 12b(1)<br>Real Estate<br>Depreciation                                       | Enter the dollar amount of depreciation anticipated during the holding period.                                                                                                    |
| 12b(2)<br>Chattel<br>Depreciation                                           | Enter the dollar amount of depreciation anticipated during the holding period.                                                                                                    |
| 12c<br>Repairs                                                              | Enter the estimated dollar amount of essential repairs needed during the holding period. Attach an itemized estimate.                                                                                                    |
| 12d(1)<br>Closing Costs                                                     | Enter the estimated dollar amount of closing costs.                                                                                                    |
| 12d(2)<br>Surveys                                                           | Enter the dollar amount of the cost to be incurred for a real estate survey.                                                                                                    |
| 12d(3)                                                                      | Enter the estimated dollar amount of freight expenses. (Example:                                                                                                    |

(XX-XX-XX) FSA PN Issue No.

| Fld Name /     | Instruction                                                                |
|----------------|----------------------------------------------------------------------------|
| Item No.       | Instruction                                                                |
| Freight        | hauling equipment or livestock to an auction)                              |
| 12d(4)         | Enter the dollar amount of estimated costs if outside assistance is needed |
| Outside        | for environmental and technical assessments on the property.               |
| Environmental  |                                                                            |
| or Technical   |                                                                            |
| Assessments    |                                                                            |
| 12e            | Enter the estimated dollar amount of advertising costs.                    |
| Advertising    |                                                                            |
| 12f(1)         | Enter the estimated dollar amount of commission to be paid if the          |
| Real Estate    | property is to be listed with a broker.                                    |
| Commission     |                                                                            |
| 12f(2)         | Enter the estimated dollar amount of commission to be paid if the          |
| Equipment      | equipment is to be sold at auction.                                        |
| Commission     |                                                                            |
| 12f(3)         | Enter the estimated dollar amount of commission to be paid if the          |
| Livestock      | livestock are to be sold at auction.                                       |
| Commission     |                                                                            |
| 12g            | Enter the dollar amount of interest accrual for additional 90 days from    |
| Interest Cost  | the date of this form. Attach a ledger.                                    |
| 12h            | Enter the dollar amount of other estimated expenses. Itemize the           |
| Other Expenses | expenses.                                                                  |
| 12i            | Enter the dollar amount of anticipated costs for removal of hazardous      |
| Hazardous      | waste from the property.                                                   |
| Waste Removal  |                                                                            |
| 13             | Enter the results of adding Items 12a through 12i.                         |
| Total Costs    |                                                                            |
| 14             | Enter the result of subtracting Item 13 from Item 11.                      |
| Net Recovery   |                                                                            |
| Value          |                                                                            |
|                |                                                                            |
| 15             | Enter the dollar amount from Item 4c.                                      |
| Total Loan     |                                                                            |
| Balance        |                                                                            |
| 16             | Enter the dollar amount from Item 7.                                       |
| Present Value  |                                                                            |
| 17             | Enter the result of subtracting Item 16 from Item 15.                      |
| Difference     |                                                                            |
| 18             | Enter the result of subtracting Item 17 from Item 15.                      |
| Remaining      |                                                                            |
| Loan Balance   |                                                                            |
| 19             | Enter the result of multiplying the percentage of the guarantee by Item    |
| Write Down     | 17. (Example: 90% X \$1,000)                                               |
| Loss Claim     |                                                                            |

| Fld Name /<br>Item No. | Instruction                                                       |
|------------------------|-------------------------------------------------------------------|
| 20                     | Enter any remarks that may further explain any of the above       |
| Remarks or             | information.                                                      |
| Attachments            |                                                                   |
| 21A & 21B              | Enter the printed or typed name of the person preparing this form |
| Preparer's             | followed by the preparer's signature.                             |
| Name                   |                                                                   |
| 22                     | Enter the date the form was prepared.                             |
| Date                   |                                                                   |
| 23                     | Enter the office location.                                        |
| Office Location        |                                                                   |

|        | -2252 (proposal 1)                                                                                                    |                                                                                                    |                                                                                                    | Page 2                                                                                                    |
|--------|----------------------------------------------------------------------------------------------------|----------------------------------------------------------------------------------------------------|----------------------------------------------------------------------------------------------------|----------------------------------------------------------------------------------------------------|
| PAR    | T B - NET RECOVERY VALUE                                                                                                    | CALCULATIONS FOR GUARANT                                                                                                    | EED WRITEDOWNS, C                                                                                                    | ontinued                                                                                                    |
| 12. E  | XPENSES OR VALUE DECREASE                                                                                                    | , Continued                                                                                                    |                                                                                                    |                                                                                                    |
| d.     | Other Costs                                                                                                    |                                                                                                    |                                                                                                    |                                                                                                    |
|        | (1) Closing costs                                                                                                    |                                                                                                    | (plus) \$                                                                                                    |                                                                                                    |
|        | (2) Surveys                                                                                                    |                                                                                                    | (plus) \$                                                                                                    |                                                                                                    |
|        | (3) Freight                                                                                                    |                                                                                                    | (plus) <u>\$</u>                                                                                                    |                                                                                                    |
|        | (4) Outside Environmental or Tec                                                                                                    | nnical Assessments                                                                                                    | (plus) <u>\$</u>                                                                                                    |                                                                                                    |
| e.     | Advertising                                                                                                    |                                                                                                    | (plus) <u>\$</u>                                                                                                    |                                                                                                    |
| f.     | Commissions                                                                                                    |                                                                                                    |                                                                                                    |                                                                                                    |
|        | (1) Real Estate                                                                                                    |                                                                                                    | (plus) \$                                                                                                    |                                                                                                    |
|        | (2) Equipment                                                                                                    |                                                                                                    | (plus) \$                                                                                                    |                                                                                                    |
| ~      | (3) Livestock                                                                                                    | e additional 00 days from the determined                                                                                                    | (plus) \$                                                                                                    |                                                                                                    |
| y.     | (Attach Ledger)                                                                                                    |                                                                                                    | (plus) \$                                                                                                    |                                                                                                    |
| h.     | Other Expenses (Describe)                                                                                                    |                                                                                                    | (plus) \$                                                                                                    |                                                                                                    |
| i.     | Hazardous Waste Removal (Atta                                                                                                    | ch Estimate)                                                                                                    | (plus) \$                                                                                                    |                                                                                                    |
| 13. T  | OTAL COSTS (Add Items 12a throi                                                                                                    | ugh 12i)                                                                                                    | (equal) §                                                                                                    |                                                                                                    |
| 14. N  | ET RECOVERY VALUE (Item 11 n                                                                                                    | ninus Item 13)                                                                                                    | \$                                                                                                    |                                                                                                    |
| PAR    | T C - LOSS CLAIM CALCULAT                                                                                                    | TIONS                                                                                                    |                                                                                                    |                                                                                                    |
| 15. TO | DTAL LOAN BALANCE (Item 4c)                                                                                                    |                                                                                                    | ¢                                                                                                    |                                                                                                    |
| 16. PF | RESENT VALUE (Item 7)                                                                                                    |                                                                                                    |                                                                                                    |                                                                                                    |
| 17. DI | IFFERENCE (Item 15 minus Item 16                                                                                                    | 3)                                                                                                    | \$                                                                                                    |                                                                                                    |
| 18. RI | EMAINING LOAN BALANCE (Item                                                                                                    | 15 minus Item 17)                                                                                                    | \$                                                                                                    |                                                                                                    |
| 19. W  | RITEDOWN LOSS CLAIM (                                                                                                    | % Guarantee times Item 17                                                                                                    | )                                                                                                    |                                                                                                    |
|        |                                                                                                    |                                                                                                    |                                                                                                    |                                                                                                    |
| 21A. F | Preparer's Name                                                                                                    | 21B. Preparer's Signature                                                                                                    | 22. Date<br><i>MM-DD</i> -YYYY)                                                                                                    | 23. Office Location                                                                                                    |
| NOTE   | The following statements are made in<br>Farm and Rural Development Act, 17 information requested is necessary for<br>maybe furnished to other Department<br>Department of Defense, the Department<br>focal agencies as required or permitte<br>consultants, advisors, lending institutio<br>agencies, to private atformery under co<br>commission, to Members of Congress<br>However, Fallume to disclose certain lite<br>in the processing of this form or its reje<br>According to the Paperwork Reduction | Accordance with the Privacy Act of 1974 (5 US<br>ISC 1921 et seq. and the regulations promutig<br>FSA to determine eligibility for financial assisto<br>of Agriculture agencies, the Department of the<br>th of Housing and Urban Development, the De<br>Iby law. In addition. Information may be refer<br>ns, packagers, agents, and private or commen<br>mixtac with FSA or the Department of Justice, o<br>or Congressional staff members, or to courts o<br>ms of information requested, including your So-<br>ction. | C 552a): the Farm Service Age<br>teed thereunder, to solicit the in<br>more, service your loan, and cour<br>Treasury, the Department of Ju<br>partment of Labor, the United S<br>d to Interested parties under the<br>Jai aredit sources, to collection<br>to business films in the Trade ar<br>a adjudicative bodies, Disclosur<br>Jai Security Number or Federa<br>ansor, and a person is not requ | Incy (FSA) is authorized by the Consolidated<br>formation requested on this form. The<br>duct statistical analyses. Supplied Information<br>stice or other law euforeament agencies, the<br>tates Postal Service, or other Federal, State, or<br>of Freedom of Information Act (FOIA), to financial<br>or servicing contractors, to credit reporting<br>ea that buy chattel or crops or self them for<br>e of the information requested is voluntary.<br>Tax Identification Number, may result in a delay<br>inted to respond to, a collection of Information |